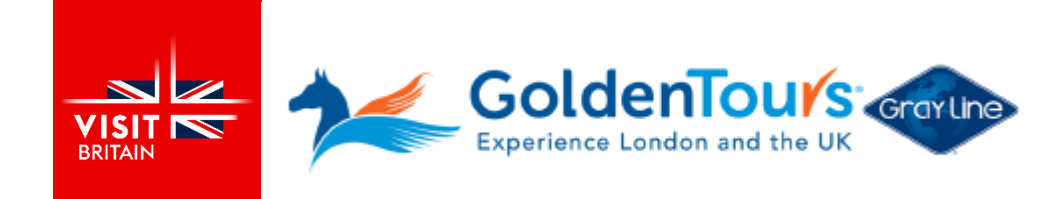

## Guide to book the Hop-On Hop-Off London Bus Tour

Upon booking you receive an order confirmation with an attached file including your Disney 100 Exhibition tickets with an alphanumerical booking reference number.

Use the booking reference in your ticket to check in to the Golden Tours portal and book the rest of the experiences included in this product (see the 'How to book' section).

## STEPS

- Go to Golden Tours check-in portal.
- Select either Email (used when booking) or Reference Number options.
- Hit the button 'Find my Booking'.
- Select and download the rest of the experiences included.

Link: www.goldentours.com/redeem or www.goldentours.com/check-in

| ~         | Experience London and the UK                                    | Gtayline                                                                                                    | Travellers'<br>Choice | Trusted<br>Service Award<br>2023 feeto | +44 (0)207 630 20<br>+1 800 509 2507 | 28 Q 🧐             |  |
|-----------|-----------------------------------------------------------------|----------------------------------------------------------------------------------------------------|-----------------------|----------------------------------------|--------------------------------------|--------------------|--|
| ŧ         | Harry Potter Tours                                              | London Things To Do                                                                                                    | o Out o               | of London Things To Do                 | Open Top Bus Tours                   | Attraction Tickets |  |
| tome / Or | Iline Check-in                                                  |                                                                                                    |                       |                                        |                                      |                    |  |
|           | Manage my                                                       | Manage my booking ×                                                                                                    |                       |                                        |                                      |                    |  |
|           | Use this page<br>We are here t<br>Phone: +44 2<br>Email: bookin | Use this page to find your booking and change your details or download your e-tickets.<br>We are here to help. Please contact us if you have any questions.<br>Phone: +44 20 7233 7030<br>Email: bookings@goldentours.com |                       |                                        |                                      |                    |  |
|           | Step 1: Hel                                                     | Step 1: Help us find your booking                                                                                                    |                       |                                        |                                      |                    |  |
|           | Email A                                                         | ddress                                                                                                    |                       |                                        |                                      |                    |  |
|           | Reference                                                       | Reference Number or Reseller Reference (it booked through 3rd party agency) Reference *                                                                                                    |                       |                                        |                                      |                    |  |
|           | Dealine 0/s                                                     | ucher Reference                                                                                                    | Find my Booking       |                                        |                                      |                    |  |

| tep 2: Help us verif                                    | y your information                                                                                |                                                     |  |  |  |
|---------------------------------------------------------|---------------------------------------------------------------------------------------------------|-----------------------------------------------------|--|--|--|
| ast name <u>*</u>                                       |                                                                                                   |                                                     |  |  |  |
| Test                                                    |                                                                                                   | Verify Last Name                                    |  |  |  |
| lanage your bookir                                      | ng CR9ANJZC                                                                                       |                                                     |  |  |  |
| You are currently pickir<br>n indivudal ticket enter th | ng for all 1x Child and 1x Adult in your bookir<br>he reference number of the ticket in step 1 ab | ng at once, if you want to pick options fo<br>love. |  |  |  |
| Disney 100: The Exhi                                    | ibition + London Open Top Bus Tour                                                                | 3 options remaining! Pick now!                      |  |  |  |
| O. O.                                                   | Disney100: The Exhibition                                                                         | Fri 29 Dec, 2023                                    |  |  |  |
|                                                         | Flexi Fast Track Entry                                                                            | 02:00 PM                                            |  |  |  |
|                                                         | This options hasn't been chosen yet.                                                              |                                                     |  |  |  |
|                                                         | Pick This Option!                                                                                 |                                                     |  |  |  |
|                                                         | 1 Day Hop-on Hop-off Bus Ticket                                                                   | Fri 29 Dec, 2023                                    |  |  |  |
|                                                         | This options hasn't been chosen yet.                                                              |                                                     |  |  |  |
|                                                         | Pick This Option!                                                                                 |                                                     |  |  |  |
| N/ and a                                                | Free Walking Tours                                                                                | Fri 29 Dec, 2023                                    |  |  |  |
| 0.00                                                    | This options hasn't been chosen yet.                                                              |                                                     |  |  |  |
|                                                         | Pick This (                                                                                       | Option!                                             |  |  |  |
|                                                         |                                                                                                   | · · · · · · · · · · · · · · · · · · ·               |  |  |  |